#### e-arşiv hakkında

E-arşiv hakkında genel bilgilere <u>buradan</u> erişebilirsiniz.

### Ne zaman e-arşiv faturası düzenlenir?

Fatura keserken öncelikle fatura düzenlenen tarafın e-fatura mükellefi olup olmadığı kontrol edilmelidir. Micros 3700'de e-fatura düzenleme ile ilgili bilgilere <u>bu link `i</u> tıklayarak ulaşabilirsiniz.

E-fatura düzenlenmesi gerekmeyen her durumda e-arşiv faturası düzenlenecektir. Aşağıdaki adımları izleyiniz.

#### e-arşiv faturası düzenleme adımları

İlgili ödeme tipine basılır.

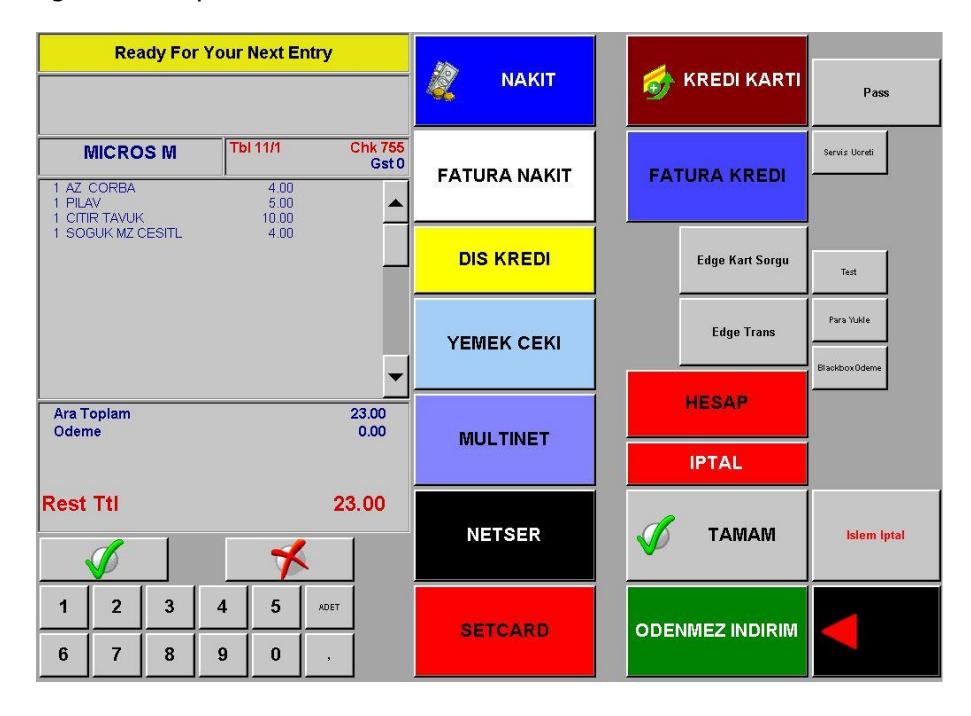

E-Fatura mükellef kontrolü için ilk gelen ekranda TC Kimlik / Vergi Kimlik Numarası girişi yapılır.

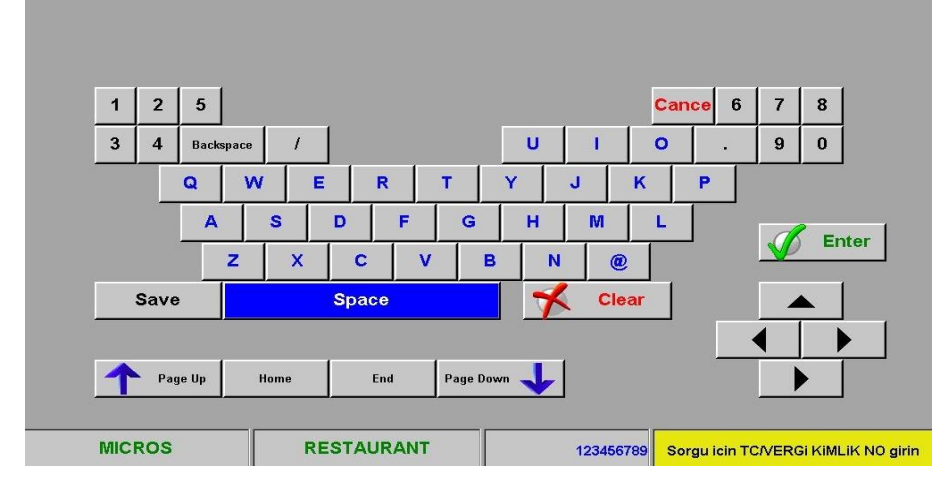

Eğer E-Fatura mükellefi değil ise sistem e-arşiv faturası kesmek için aşağıdaki gibi yönlendirilecektir.

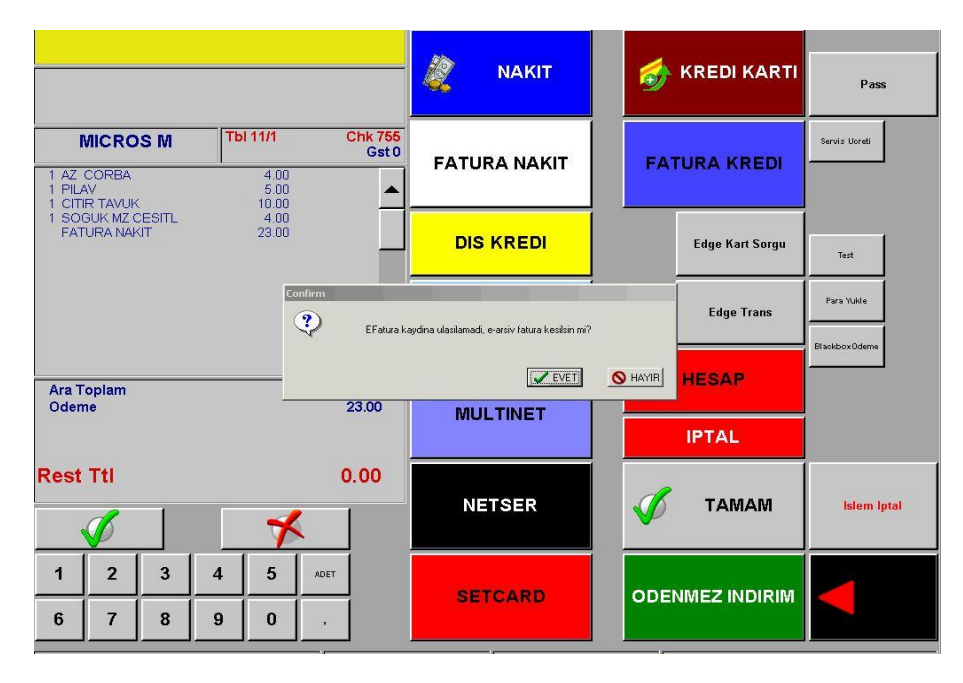

Gelen ekranda İsim, Adres, E-Mail alanları zorunlu olarak doldurulması gerekmektedir.

Bilgiler doldurulduktan sonra E butonuna basılarak Fatura kesme işlemi tamamlanır.

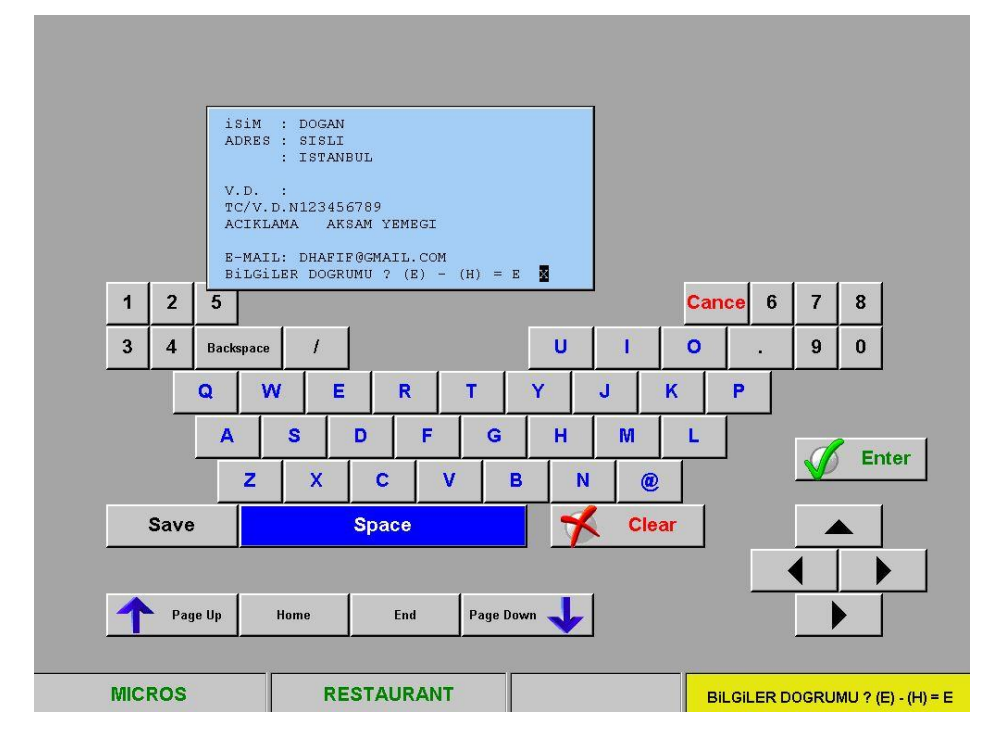

Bilgi amaçlı belge basımı için Tamam / Enter butonuna basılır.

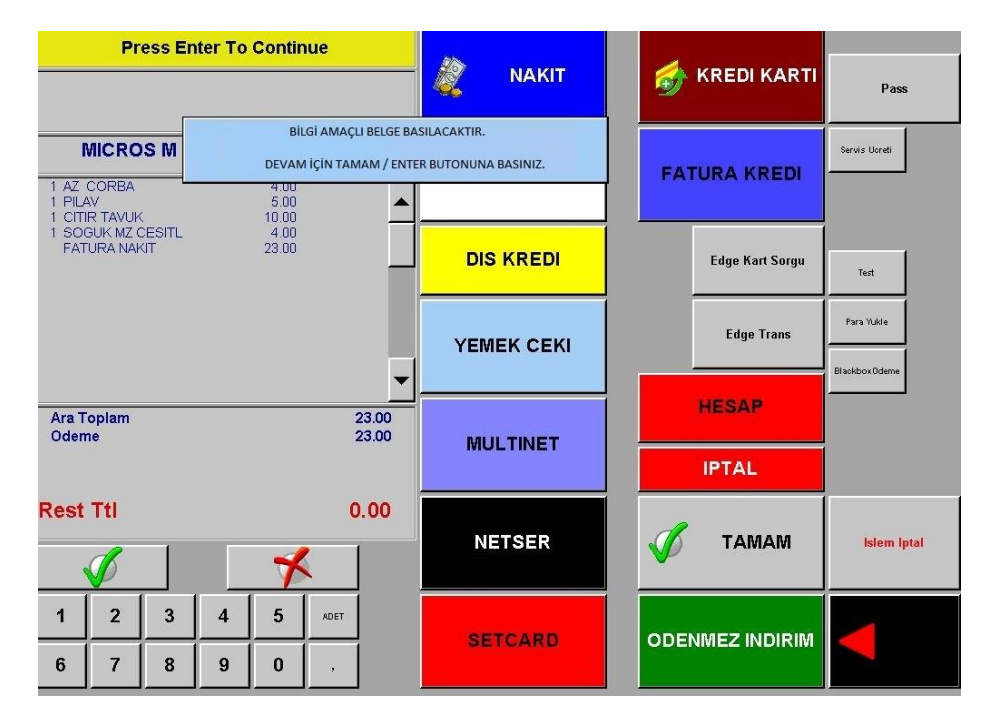

Çıkan bilgi fişi örneği ;

| 1 DOYUMLUK KAHV<br>1 EV KAHVALTISI | %8 <b>*</b> 9,50<br>%8 <b>*</b> 9,50 |
|------------------------------------|--------------------------------------|
| Matrah<br>KDU<br>Toplan            | *17,59<br>*1,41<br>*19,00            |
| YALNIZ ONDOKUZ TL                  | DIR                                  |
| FATURA NAKIT                       | *19,00                               |
| KDU DAĞILIMI<br>%KDU<br>%8 %1,41   | TOPLAM<br>*19,00                     |